# Panduan Bagi Dosen Pembimbing SAPUJAGAD

(Sistem Administrasi Pengelolaan Ujian dan Graduasi)

Universitas Muhammadiyah Sidoarjo

Tahun 2023

# **Dosen Pembimbing**

1. Akses website pada url <u>https://sapujagad.umsida.ac.id/</u> pilih login sebagai **Dosen** setelah itu lakukan login dengan menggunakan SSO.

|                    | SAPUJAGAD<br>SISTEM ADMINISTRASI PENGELOLAAN<br>UJIAN AKHIR DAN GRADUATION     |   |
|--------------------|--------------------------------------------------------------------------------|---|
|                    | Experience Respect<br>2 ANYORANAA<br>ANYORANAA<br>ANYORA                       |   |
|                    | @ Copyright DSTI UMSIDA.2022.                                                  |   |
| Sistem Administr   | asi Pengelolaan Ulian Akhir Dan Graduasi                                       |   |
| Universitas Muhamn | nadiyah Sidoarjo                                                               |   |
|                    |                                                                                |   |
|                    | SAPUJAGAD UMSIDA<br>Slatikan Lugin Pagawai                                     |   |
|                    | NIK Pegawai<br>Masukkan NIK Pegawai<br>Panserord<br>Masukkan Passorord<br>LOGM |   |
|                    |                                                                                |   |
|                    | © Copyright DSTI UMSIDA 2023.                                                  | 6 |

## Menu Tambah Topik

2. Tampilan menu tambah topik bersifat optional dosen bisa menambahkan topik-topik penelitian yang dimiliki untuk ditawarkan ke mahasiswa

| Prodi Informatika      | ×                                       |                               |                                     | $\otimes$ |
|------------------------|-----------------------------------------|-------------------------------|-------------------------------------|-----------|
|                        | Topik Skripsi Home / Topik Skripsi      |                               | Mochamad Alfan Rosid, S.Kom., M.Kom | ~         |
|                        | + Tambah Topik                          |                               |                                     |           |
|                        | Topik yang diajukan Topik yang terpilih |                               |                                     |           |
|                        | Data Topik Dan Judul Skripsi            |                               |                                     |           |
| 🛓 Persetujuan Dospem   | Show 10 • entries                       |                               | Search                              |           |
| 🛱 Jadwal Ujian Mhs 🗸 🗸 | No 11 Topik                             | 11 Judul                      | N Aksi 11                           |           |
|                        | Showing 0 to 0 of 0 entries             | No data available in table    |                                     |           |
| 🖥 Tambah Topik         |                                         |                               | Previous Next                       |           |
|                        |                                         |                               |                                     |           |
|                        |                                         |                               |                                     |           |
|                        |                                         |                               |                                     |           |
|                        |                                         |                               |                                     |           |
|                        |                                         |                               |                                     |           |
|                        |                                         | © Copyright DSTI UMSIDA 2023. |                                     |           |

### Menu Mahasiswa Bimbingan

3. Dosen dapat melihat daftar nama-nama mahasiswa bimbingannya yang sudah disetujui oleh kaprodi, pada menu mahasiswa bimbingan > data mahasiswa.

| Prodi Informatika                       | ×                                                                                                 | $\otimes$                   |
|-----------------------------------------|---------------------------------------------------------------------------------------------------|-----------------------------|
| B Dashboard                             | Daftar Mahasiswa Bimbingan Home / Dattar Mahasiswa Bimbingan                                      | Arif Senja Fitrani, M.Kom 🗸 |
| 🖥 Tambah Topik                          | C cer Date                                                                                        |                             |
| 🖺 Data Cetak SK 🕮 Mahasiswa Bimbingan 🗸 | Data Tabel Mahasiswa                                                                              |                             |
|                                         | Show 10 c entries                                                                                 | Search:                     |
|                                         | No 11 Nim 11 Nama Mahasiswa 11 No Wa 11 Bidang 11 Tahun Akademik                                  | 11 Track Record 11          |
|                                         | 1 201080200182 ALDI VIANTARA NAUFAL ADAM 6285234257214 NETWORK SECURITY Semester Ganjii 2022/2023 | Ø View                      |
|                                         | 2 191080200170 RATH PUSPITASARI 6285785334384 SISTEM PAKAR Semester Ganjil 2022/2023              | Ø View                      |
|                                         | Showing 1 to 2 of 2 extrine                                                                       | Previous 1 Next             |
|                                         |                                                                                                   |                             |
|                                         |                                                                                                   |                             |
|                                         |                                                                                                   |                             |
|                                         |                                                                                                   |                             |
|                                         |                                                                                                   |                             |
|                                         | © Copyright DSTI UMSIDA 2023.                                                                     | 6                           |

4. Selanjutnya mahasiswa dapat melakukan bimbingan dengan uplaod proposal / skripsi pada dosen pembimbingnya. Pada sistem dosen pembimbing dapat mengecek bimbingan mahasiswa pada menu mahasiswa bimbingan > bimbingan.

| Prodi Informatika                                                                      | ×                                                                                                    | $\times$                                                                               |
|----------------------------------------------------------------------------------------|----------------------------------------------------------------------------------------------------|----------------------------------------------------------------------------------------|
| B Dashboard                                                                            | Mahasiswa Bimbingan Home / Mahasima Bimbingan                                                                                                    | Arif Senja Fitrani, M.Kom 🗸                                                            |
| <ul> <li>Tamboh Tapik</li> <li>Data Cetak SK</li> <li>Mahasiswa Bimbingan ~</li> </ul> | Data Tabel Mahasiswa Bimbingan         Store 10 • entries         No       1       Nama Mahasiwa       1       Bidang       1       Tapak       1       Aksi         1       201000200128       ALDI VIANTARA HAUTAL ADAM       NETWORK SECURITY       © Ciel Immongon       +Tanbah Laglook Eminibugan       © I         2       191000202129       RATH PUSPITSSARI       SISTEM PAKAR       © Ciel Immongon       +Tanbah Laglook Eminibugan       © I         3hooning 1 to 2 of 2 entries <th>Search:<br/>11<br/>hot logicos linnalingun<br/>not logicos linnalingun<br/>Previous 1 Neet</th> | Search:<br>11<br>hot logicos linnalingun<br>not logicos linnalingun<br>Previous 1 Neet |
|                                                                                        |                                                                                                    |                                                                                        |
|                                                                                        | © Copyright DSTI UMSIDA 2023.                                                                                                    | 6                                                                                      |

Pada tombol <mark>cek bimbingan</mark>, dosen dapat melakukan pengecekan bimbingan proposal dan skripsi dari mahasiswa.

Pada tombol <mark>tambah logbook bimbingan</mark>, dosen dapat mengisi logbook bimbingan dari mahasiswa.

Pada tombol <mark>lihat logbook</mark>, dosen dapat mencetak hasil logbook bimbingan yang sudah diinputkan.

5. Jika mahasiswa dirasa sudah cukup melakukan bimbingan, selanjutnya bisa melakukan pengajuan ujian kepada dosen pembimbing untuk divalidasi agar dapat melakukan pendaftaran proposal / skripsi.

| Prodi Informatika | x                                                                                                    |         | $\simeq$                              |
|-------------------|----------------------------------------------------------------------------------------------------|---------|---------------------------------------|
| Prod Informatika  | Mahasiswa Validasi Pengajuan Home / Mukuduwa Validasi Pengajuan Pengajuan Proposal Validasi Pengajuan Proposal Pengajuan Skripsi Validasi Pengajuan Skripsi Data Pengajuan Proposal Stow 10 e estrine |         | Aili Senja Fitrani, M.Kom V<br>Seardt |
|                   | No 1. Nim 1. Name Mahasimon<br>No data available in table<br>Showing 0 to 0 of 0 entries                                                                                                    | 11 Aksi | Previous Next                         |
|                   |                                                                                                    |         |                                       |
|                   |                                                                                                    |         |                                       |
|                   | © Copyright DSTI UMSIDA 2023.                                                                                                    |         | 6                                     |

6. Setelah sudah di tentukan penguji proposal / skripsi, pada menu mahasiswa bimbingan > ujian proposal / ujian skripsi dosen dapat mengetahui mahasiswa yang akan melaksanakan ujian. Dosen pembimbing dapat mengisi inputan berita acara sedangkan dosen penguji dapat memberikan catatan revisi dan nilai.

| Prodi Informatika                   | ×                                                                                                    | Pemberitahuan                                                                                                    |                                                                                                    | ×                                       |         | X                                                   |
|-------------------------------------|----------------------------------------------------------------------------------------------------|----------------------------------------------------------------------------------------------------|----------------------------------------------------------------------------------------------------|-----------------------------------------|---------|-----------------------------------------------------|
| ① Dashboard ⑤ Tambah Topik          | Daftar Mahasiswa Proposal Home / Dattar Mu                                                                                                    | Berita Acara Seminar Pro<br>Tanggal<br>Selasa, 27 Desember 2022                                                                                                    | Jam<br>08:00                                                                                                    | Terrpat<br>ruang 3<br>Nama Prodi        | Arif S  | enja Fitrani, M.Kom 🗸                               |
| ∎ itamican repix<br>B Dota Cetak SK | Addressione Elementaryon     Machalasses Elementaryon Elevendated       Data Mahasiswa Ujian Proposal       Stever     10       10     0       11     11       10     10       12     1000000011       13     1000000011       14     1000000011       15     1000000011       15     1000000011       10     100000011       10     100000011       10     20000018       10     20000018 | Nm         53000000196         54000000196           Axid         SETEMMARA, EMPLY SERIPSI           Niloi Siddong Proposol         100000000           Niloi Niloi Siddong Series Ani         200000000           Niloi Niloi Siddong Series Ani         2000000000           Niloi Niloi Siddong Series Ani         2000000000000000000000000000000000000 | Constructions Construction Construction Cons | Nama Pod<br>INFORMATIKA<br>solver, two? | Search: | Catatan 11<br>Cetatan<br>Cetatan<br>Previous 1 Next |
|                                     |                                                                                                    | 00                                                                                                    | opyright DSTI UMSIDA 2023.                                                                                                    |                                         |         | 6                                                   |

### Dosen Pembimbing

| Prodi Informatika                                                                                         | ×                                                                                                    | Pemberitahuan                                             | ×                                                                                                    |
|----------------------------------------------------------------------------------------------------|----------------------------------------------------------------------------------------------------|-----------------------------------------------------------|----------------------------------------------------------------------------------------------------|
| <ul> <li>Dashboard</li> <li>Tambah Tapik</li> <li>Data Cetak Sk</li> <li>Mahasiawa limbingan v</li> </ul> | Daftar Mahasiswa Pro<br>Mahasiswa Bimbingan Mar<br>Data Mahasiswa Ujian Propo<br>Shaw 10 • endres<br>Ne 11 Nim<br>1 statesocotta<br>2 statesocotta<br>Shawing 162 of 2 entries | Catatan Reviel<br>■ 1 0 0 1 1 1 1 1 1 1 1 1 1 1 1 1 1 1 1 | Att Senja Fitrani, M.Kom v<br>Search Search 1<br>1 Proposal Mahalama 1 Catatan 1<br>Cotatan<br>Cotatan<br>Provide 1 Net |
|                                                                                                    |                                                                                                    |                                                           |                                                                                                    |
|                                                                                                    |                                                                                                    | © Copyright DSTI UMSIDA 2023.                             | 6                                                                                                    |

Dosen Penguji

- 7. Pada tahap ujian skripsi pelaksanaannya sama dengan proposal hanya kriteria penilaian dari masing-masing prodi berbeda. Maka dari itu data kriteria penilaian harus diinputkan terlebih dahulu.
- 8. Dosen dapat mengetahui data surat keterangan pada menu Data Sk.

| Prodi Informatika       | ×                                              |                              |              |            |                           | X |
|-------------------------|------------------------------------------------|------------------------------|--------------|------------|---------------------------|---|
| B Dashboard             | Data Cetak SK Dosen Home / Data Cetak SK Dosen |                              |              |            | Arif Senja Fitrani, M.Kom | ~ |
| 🖥 Tambah Topik          | Data Cetak SK                                  |                              |              |            |                           |   |
| 🖥 Data Cetak SK         | Show 10 ¢ entries                              |                              |              |            | Search:                   |   |
| 🕮 Mahasiswa Bimbingan 🗸 | No 1 No 5K                                     | 11 Tahun Akademik            | 1 Keterangan | 1 Sebagai  | 11 Aksi 11                |   |
|                         | 1 24/II.3 AU/07.06/12.00/GWG/GWG/07.06         | Semester Ganjil 2022/2023    | cetak sk     | pembimbing | Lihat SK                  |   |
|                         | Showing 1 to 1 of 1 entries                    |                              |              |            | Previous 1 Next           |   |
|                         |                                                |                              |              |            |                           |   |
|                         |                                                |                              |              |            |                           |   |
|                         |                                                |                              |              |            |                           |   |
|                         |                                                |                              |              |            |                           |   |
|                         |                                                |                              |              |            |                           |   |
|                         |                                                |                              |              |            |                           |   |
|                         |                                                |                              |              |            |                           |   |
|                         |                                                |                              |              |            |                           |   |
|                         |                                                | © Copyright DSTI UMSIDA 2023 | 3.           |            |                           | 6 |